## Zoom Sign-in (NES/NES-A) Quick Reference Guide

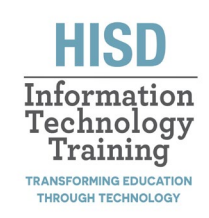

| Zoom Desktop App Sign-in (Step 1)                                                                                                    | Zoom Desktop App Sign-in (Step 2)                                                                                                    |
|----------------------------------------------------------------------------------------------------|----------------------------------------------------------------------------------------------------|
| <ul> <li>Zoom is available on the desktop of NES/NES-A<br/>Surface devices.</li> <li>Sign into Zoom using SSO (Single Sign-On).</li> </ul>                                                                                                    | <ul> <li>Zoom will ask you to enter an email address. Do NOT<br/>enter an email address. Instead, click "I Know the<br/>Company Domain". A new screen will appear that will<br/>ask you to enter the company domain.</li> </ul>                                                                                                    |
| Enter your email<br>Enter your password forgor?<br>Sign In<br>C Keep me signed in<br>or sign in with<br>SSO Apple Google Facebook                                                                                                    | Search company domain         Enter your company email       .zoom.us         Lknow the company domain       Continue                                                                                                    |
| Zoom Desktop App Sign-in (Step 3)                                                                                                    | Accessing Zoom in Web Browser                                                                                                    |
| <ul> <li>Enter the domain: houstonisd-onmicrosoft</li> <li>Sign In with SSO         <pre>Compary Domain</pre></li></ul>                                                                                                    | <ul> <li>Zoom can also be accessed from the web browser of an HISD device.</li> <li>Click on your preferred web browser.</li> <li>Access MyHISD.</li> <li>Click the waffle icon in the top left.</li> <li>Click "Explore all your Apps".</li> <li>Click "All apps"</li> </ul>                                                                           |
| Support                                                                                                    |                                                                                                    |
| The Houston ISD Service Desk can be reached by:<br>Phone: 713-892-SERV (7378)<br>Email: servicedesk@houstonisd.org<br>Web: To create a support ticket visit:<br>https://servicedesk.houstonisd.org<br>The HISD IT ServiceDesk is open Monday through Friday<br>from 6:30am until 5:00pm CST excluding Houston<br>Independent School District approved holidays. After-<br>hours support is available for emergencies and to report<br>service outages only. Routine requests for services will be<br>handled during the normal business hours. | <ul> <li>Scroll down on the next page to the section labeled "Other Apps".</li> <li>From this section of apps, click the app labeled "Zoom-HISD"</li> <li>Zoom - HISD</li> <li>This will launch Zoom in your web browser.</li> <li>When the webpage loads, click "Sign in"</li> <li>You will automatically be signed into your Zoom account.</li> </ul> |

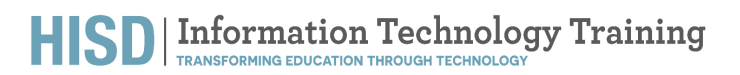